## TARSUS ÜNİVERSİTESİ LİSANSÜSTÜ OBS ÖN KAYIT İŞLEMLERİ

## 1. Öğrenci Numaranızı Edinin:

<u>https://tarsusobs.mersin.edu.tr/</u> adresinden Öğrenci İşleri Bilgi Sistemi giriş sayfasını açın. Bu sayfada bulunan «Öğrenci No. Sorgula» sekmesini açıp gelen ekranda TC Kimlik Numaranız, doğum tarihinizi ve ekranda görünen doğrulama kodunu girip « Sorgula» butonuna basarak üniversite yaşantınız boyunca kullanacağınız Öğrenci Numaranızı öğrenin. Öğrenci Numaranız XX-XXX-XXX formatındadır. Sisteme yapacağınız girişlerinizde rakamların arasındaki " – " (tire) işaretini koymayı unutmayınız.

| 🝨 Hoşgeldiniz                                                                                                    |                                                                                                    |  |
|----------------------------------------------------------------------------------------------------|----------------------------------------------------------------------------------------------------|--|
|                                                                                                    | Türkçe 🚟 English                                                                                                    |  |
| Tarsus Üniversitesi<br>Öğrenci Bilgi Sistemi<br>Öğrenci No. Sorgula                                                                                                    | Hoşgeldiniz<br>Öğrenciler ve derslerle ilgili işlemleri yürütmek üzere, öğretim elemanları<br>ve yetkili personeller kendileri için tanımlanmış kullanıcı adı ile, öğrencilerimiz<br>ise kullanıcı adı olarak öğrenci numaraları ile sisteme giriş yapabilirler.<br>Güvenliğiniz için şifrelerinizi sık sık değiştirmeniz önerilmektedir. Ayrıca<br>şifrelerinizi öğrenci işleri ve bilgi işlem personelleri de dahil, kimseyle<br>paylaşmayın. Şifrelerini üçüncü şahıslar tarafından kullanılmasından<br>kaynaklanacak tüm sorumluluk kullanıcıya attir. |  |
| Öğrenci numaranızı öğrenmek için <b>TC Kimlik No</b> ve <b>Doğum Tarihi</b> bilgilerini<br>aşağıdaki alanlara girerek, <b>Sorgula</b> düğmesine basın.<br>Bu sorgulama formu sadece yeni yerleşen öğrencilerimiz için kullanıma açıktır.<br>TC Kimlik No<br>Doğum Tarihi | ÖĞRENCİ İŞLERİ DESTEK<br>Değerli öğrenciler<br>Eğitim Öğretim dönemlerinde karşılaştığınız sorunları öncelikle<br>danışman hocanız sonrasında bölüm öğrenci işleri aracılığı ile<br>çözmeniz gerekmektedir.<br>Başarılar                                                                                                    |  |
| Sorgula                                                                                                    |                                                                                                    |  |

Öğrenci numaranızın ilk iki hanesi kayıt yılınızı, takip eden üç hanesi bölüm/program kodunuzu, son üç hanesi de kayıt sıra numarasını ifade etmektedir.

## 2.Kişisel Bilgilerinizi Güncelleyin:

Öğrenci Numaranızı aldıktan sonra, <u>https://tarsusobs.mersin.edu.tr/</u> adresinden, «Sisteme Giriş» sekmesi aktif iken, Öğrenci Numaranız ve Şifreniz ile giriş yapın. İlk kullanımda şifreniz TC Kimlik numaranız olarak düzenlenmiş olacaktır. Kayıt işlemlerinden sonra OBS'ye yapacağınız ilk girişte şifrenizi mutlaka değiştirin ve kimseyle paylaşmayın.

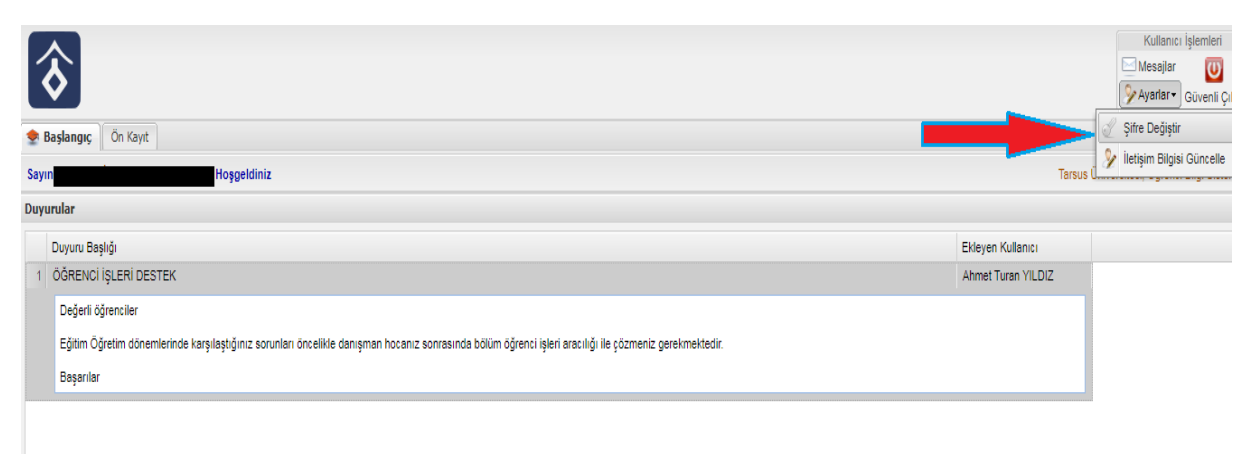

Açılan ekranda «Ön Kayıt» sekmesinden güncellenmesi istenen tüm bilgileri girip kaydedin. Bu bilgilerin doğruluğu öğrenciliğiniz süresince ve takiben de mezuniyetinizde sorun yaşamamanız bakımından kritik önem taşımaktadır. Kaydettikten sonra kayıt sırasında gerekli olacak aşağıdaki belgeleri enstitünüz aracılığı doldurup teslim etmeniz gerekmektedir.

·Öğrenci Kayıt Belgesi (1 Adet )

·Kayıt Bilgi Formu (1 Adet)

| Başlangıç Ön Kayıt                                                                                                    |                                                                                                    |                                  |                                                                                                   | Kullanıcı İşlemleri<br>Mesajlar ŬŬ<br>ŷ Ayarlar ▼ Güvenli Çil |
|----------------------------------------------------------------------------------------------------|----------------------------------------------------------------------------------------------------|----------------------------------|---------------------------------------------------------------------------------------------------|---------------------------------------------------------------|
| Birimi : Lisansüstü Eğitim Enstitüsü<br>Program : İmalet Hühendisiği (Doktora )                                                                                                    | Yeni Öğrenci Ön Kayıt Fo<br>İletişim Bilgileri<br>Adres                                                                               | rmu                              |                                                                                                   | ] (                                                           |
| Edministrative Server (Example Server (Example Server (Ex | Posta Kodu<br>Ülke<br>İl<br>İlçe<br>Telefon<br>Cep Telefon<br>Cep Telefonu<br>ePosta<br>— Fiziksel Engelim Va<br>— Sağlık Güvencem Va | Türkiye Cumhur<br>90<br>90<br>ar | iyeti<br>0 Olmadan Alan Kodu Ile Birlikte 10 Hane<br>0 Olmadan Operatör Kodu Ile Birlikte 10 Hane | ₩<br>₩<br>₩<br>₩                                              |

Not: Ders kayıt işlemleriniz için web sayfamızda duyurular sekmesinde yer alan "Ders Kayıt Kılavuzu"ndan yardım alınız.

Web Adres: www.tarsus.edu.tr